# 陕西国防工业职业技术学院

# 关于印发《疫情防控期间教学工作方案》的通知

校属各单位:

近期,湖北省武汉市等多个地区发生新型冠状病毒感染的肺炎疫情,党中央、国务院高度重视新型冠状病毒感染的肺炎疫情 防控工作,学校坚决贯彻落实习近平总书记重要指示和李克强总 理指示精神,切实把思想和行动统一到党中央、国务院决策部署 上来。

为深入贯彻落实国家教育部、陕西省委省政府、西安市政府 关于加强疫情防控工作的通知、陕西省启动重大突发公共卫生事 件 I 级响应、《关于做好疫情防控期间高等学校教学工作的通知》 (陕教疫控组发 [2020] 15 号)等有关精神要求,为有效预防 和及时有序应对、控制消除新型冠状病毒感染的肺炎疫情对教学 工作带来的影响,保质保量完成本学期教学任务,按照"延期不 延教、停课不停学"原则,结合学校实际,特制定本工作方案。

# 一、提高站位,坚决贯彻落实好中省决策部署

坚决贯彻落实习近平总书记重要讲话和指示精神,提高政治 站位,切实把思想统一到中央部署和省委要求上来,按照省委教 育工委、省教育厅的安排部署,充分认识到防控工作的复杂性、 艰巨性,把疫情防控作为当前工作的重中之重。不断研判疫情形势,各单位要结合实际,把教学工作预案走在疫情前面,密切协同配合,提前做好充分准备,采取科学有效措施,周密部署,全 力以赴做好疫情防控期间各项教学工作。

### 二、加强组织领导,夯实工作责任

成立陕西国防工业职业技术学院疫情防控期间教学工作领 导小组,负责疫情防控期间全校教学工作预案制定、线上教学实 施指导与协调及相关应急处置工作。

组长:全卫强

**成 员:**教学工作委员会全体委员、党政办及学工部负责同 志

领导小组办公室设在教务处。主要负责疫情防控期间教学工 作的组织实施,督促校内各部门按照要求开展线上教学工作,确 保特殊时期教学工作落细落实。

疫情防控期间各教学院部主要负责人为教学工作开展的第 一负责人,要在学院疫情防控期间教学工作领导小组领导下开展 工作,要结合实际制定本单位的教学工作实施方案。

三、疫情防控期间教学工作任务

# (一)教学进程

根据疫情防控实际,本学期开学上课时间以学校正式通知为

准,仍然执行原定课表及教学计划,原则上教学进程总体安排保 持不变,疫情防控期间调整的教学环节和任务,在学生返校后安 排补课。

### (二)理论课程教学

延期开学期间,各院部综合考虑课程、师资、教学资源等情况,原则上在各班级本学期原定开设的理论课程中选择2门专业课(至少1门考试课)开展在线教学,在线教学课程进度按照原定授课计划执行,以便学生返校后教学内容的衔接。因推迟开学所缺其它课程,原则上等疫情解除学生返校后由任课教师在随后的教学周内补上。具体办法待开学时间确定后另行通知。

(三)实习实训课程教学

# 1. 校内集中实习实训

延期开学期间的校内实习实训课程待学生返校后根据教学 进程及相关通知安排组织实施。

### 2. 校外实习

根据教育部及省教育厅文件要求,疫情结束前暂停学生校外 实习项目审批,不得安排新的校外各类实习。各院部及时按照学 校及实习企业要求,对已在校外实习、暂时无法撤回的学生,妥 善做好校外实习学生的疫情自我防控工作,并安排专人加强日常 实习期间管理和预防教育,配合所在地要求积极进行防控,严禁 校外实习学生私自返校,实习指导教师应切实负起责任,做好线 上安全防护指导工作。

### 3. 百万扩招学生教学

疫情防控期间,非脱产扩招学员以"线上学习"为主,学校暂 停"送教上门"等线下学习方式,待疫情解除后,再组织开展线下 集中教学。脱产学员教学安排按在校生要求执行。

#### 4. 选修课程教学

延期开学期间教务处统筹开设 50 门在线选修课(附件 1, 含操作手册),各院部组织学生每人至少选报 1 门选修课进行在 线学习。非在线选修课待学生正式返校后由教务处另行组织。

#### 5. 补考工作

根据学生返校时间顺延,具体安排另行通知。

#### 四、其他工作要求

### (一)认真做好延期不延教、停课不停学相关准备工作

各院部要高度重视疫情防控期间的教学组织工作,充分认识 线上教学的重要意义和作用,加强相关教学任务的组织、管理、 监督,及时跟踪离校学生每日学习情况,及时掌握学生学习进度。

广大任课教师要充分利用信息化技术、网络资源和平台,开展网络教学、线上答疑、在线作业(考核)等学习指导,并做好相关教学过程资料的留存。开学时间目前无法确定,请所有承担

授课任务的教师因课制宜,因地制宜,根据课程特点做好整体规划,提前做好课程线上教学准备,以备开展在线教学的需要。

教务处将在线上课程结束后针对课程教学内容、在线辅导与 答疑、作业布置与批改、教学效果等情况进行专项问卷调查,并 将其结果纳入本学期教学质量评价内容。

### (二) 全面做好学生返校准备

各院部要提前统筹部署,做好学生返校学习的准备工作,确 保教室、实训室、教材、教学任务、课程表按时按要求到位,学 生随时返校即可正常学习。特别是在线教学要从教学内容、在线 答疑、教学评价等方面综合考虑,同时做好开学后教学内容衔接 工作。

### (三)强化教学服务与管理

各院部要积极建立学生、辅导员、授课教师联动机制,多途 径做好学生思想教育、心理辅导等工作,帮助学生以平稳的心理 状态应对疫情所带来的负面影响,了解接受疫情防控期间教学的 新模式,配合授课教师完成相关教学与学习任务。

#### 五、时间安排

1、2月13日前。以院部为单位填写疫情防控期间在线课程 开课计划表(附件2),报至教务处教务科。

2、2月15日前。各院部根据开课安排,组织授课教师完成

拟开在线教学课程在线调试及相关准备工作,做好开课准备;并 通过授课教师或院部统一组织的形式面向学生完成在线学习通 知,确保相关要求通知到每位学生。

3、2月17日。线上正式开课,各院部安排专人做好开课组织、过程监督和效果反馈等管理工作。

防控疫情,人人有责,特殊时期,学院将坚决落实中省"延期不延教、停课不停学"的要求,完成好特殊时期的各项教学工作任务,确保教学标准不缩水、教学质量不降低,圆满完成本学期教学任务,最大限度减少疫情对教学工作的影响。

陕西国防工业职业技术学院教务处

# 2020年2月7日

附件1:

# 2019-2020 学年第二学期在线选修课工作方案

为最大程度减小疫情对教学工作的影响,增强学生思想政治教育,培养学生创新创业能力,传承中国传统文化,促进学生全面发展,本学期拟开设尔雅网上通识课程和智慧树网上通识课程共50门。现将相关事项通知如下:

请各教学院(部)通知学生及时在线选课(毕业班级学生除 外),学生在选课时应注意以下事项:

(一)本学期公共选修课采用网上选课方式进行,学生登录 教务系统(青果系统)进行网上选课,外网登陆网址为 http://jw.gfxy.com,校园网登陆网址为10.10.6.80。具体选课操作 流程见附件1-3。

(二)在线选课时间: 2020 年 2 月 10 日 0:00~2020 年 2月 12 日 24:00。

(三)每生至少选修1门课程,最多不超过3门。

(四)本次开放的选修课为线上选修课,面授选修课将在疫情过后由学校另行组织。请各院(部)提醒学生务必重视,在规定时间内完成选课,在选课规定时间段内,如需更换已选课程可采用退选功能进行操作,选课时间结束后不可更换。

(五)本次提供 50 门尔雅和智慧树网上通识课程供学生选择(开设课程名称详见附件 1-1, 附件 1-2)。网上通识课程要求

— 7 —

学生在规定的时间内利用手机、电脑等设备完成在线学习,在线考试合格后可获得相应学分。

(六)已在教务系统中设置每门课程限选人数上限为 1000人,如选课人数已满,则不能再选,请学生合理选择其他课程。

(七)选课完成后,相关数据与在线平台形成对接方可学习, 线上开课时间为2020年2月17日。请各院(部)根据教务处印 发的选课汇总情况于2月16日前通知学生按时开始线上学习。

(八)尔雅和智慧树网上通识课程学生学习操作手册不再随 文印发,手册电子版会发送教学科长工作群。

(九)请各院(部)高度重视本次在线选修课的学生选课和 在线学习工作,做好落实,保证所有学生至少选择1门在线选修 课程,并做好学情追踪和督促工作。

附件 1-1: 尔雅网上通识课程汇总

附件 1-2: 智慧树网上通识课程汇总

附件 1-3: 线上选修课学生端操作指南

附件 1-1:

| 序号 | 课程分类    | 课程名称            | 教师  | 机构     | 职称    | 学分 | 课时 |
|----|---------|-----------------|-----|--------|-------|----|----|
| 1  | 公共基础类   | 大学生心理健康教育(尔雅)   | 赵然  | 中央财经大学 | 教授    | 2  | 36 |
| 2  |         | 中国道路(尔雅)        | 李占才 | 同济大学   | 教授    | 2  | 22 |
| 2  | 课程思政    | 习近平新时代中国特色社会主义思 | 田关左 | 北古十尚   | */++云 | 2  | 24 |
| 5  |         | 想(尔雅)           | 性夫尔 | 北京入子   | 教技    | 2  | 24 |
| 4  | 职业发展与就业 | お山七日(万政)        | 事工四 |        | */++云 | 2  | 40 |
| 4  | 指导      | 就业担会(小准)        |     | 山汉理工入子 | 教技    | 2  | 40 |
| 5  | 而小手关    | 形象管理(尔雅)        | 王红  | 南开大学   | 副教授   | 1  | 20 |
| 6  | 职业系乔    | 公共关系礼仪实务(尔雅)    | 杜汉荣 | 上海理工大学 | 教授    | 2  | 31 |
| 7  | 创新创业    | 创新创业(尔雅)        | 张玉臣 | 同济大学   | 教授    | 2  | 32 |
| 8  |         | 商业计划书制作与演示(尔雅)  | 邓立治 | 北京科技大学 | 副教授   | 1  | 16 |

# 尔雅网上通识课程汇总

| 9  | 健康教育    | 大学生健康教育(尔雅)          | 李子勋等   | 中日友好医院  | 主任医师   | 2 | 25 |
|----|---------|----------------------|--------|---------|--------|---|----|
| 10 |         | 舞台人生:走进戏剧艺术(尔雅)      | 陈敏     | 中央戏剧学院  | 教授     | 2 | 35 |
| 11 | 美育      | 音乐鉴赏(尔雅)             | 周海宏    | 中央音乐学院  | 教授     | 2 | 35 |
| 12 |         | 美术鉴赏(尔雅)             | 李松     | 北京大学    | 教授     | 2 | 39 |
| 13 |         | 《资治通鉴》导读(尔雅)         | 姜鹏     | 复旦大学    | 副教授    | 2 | 25 |
| 14 | 中华优秀传统文 | 国学智慧(尔雅)             | 曹胜高    | 陕西师范大学  | 教授     | 2 | 32 |
| 15 | 化       | 田相吉滨经中国文化(尔雅)        | 丁亡自    | 中国煤矿立工团 | 著名相声表演 | 2 | 24 |
| 15 |         | 用怕尸演绊中国文化(小准)        | J / 2K | 十四保 义工团 | 艺术家    | 2 | 54 |
| 16 | 国家安全与绿色 | 今球亦化 与地球系统 利学 ( 尔雅 ) | 刘木控    | 中国李田十章  | 教坛     | 2 | 26 |
| 10 | 中国      | 王环文化一地环东切杆子(小唯)      | ХЈФЪ   | 中国地贝入子  | 7X1Z   | 2 | 20 |
| 17 |         | 法律基础(尔雅)             | 梅传强 等  | 西南政法大学  | 教授     | 2 | 30 |
| 18 |         | 透过性别看世界(尔雅)          | 沈奕斐    | 复旦大学    | 副教授    | 2 | 28 |
| 19 |         | 大学生公民素质教育(尔雅)        | 张绪山    | 清华大学    | 教授     | 1 | 17 |

| 20 |         | 智能文明(尔雅)        | 顾骏 等 | 上海大学   | 教授 | 2 | 28 |
|----|---------|-----------------|------|--------|----|---|----|
| 21 | 科学素养与探索 | 从爱因斯坦到霍金的宇宙(尔雅) | 赵峥   | 北京师范大学 | 教授 | 2 | 48 |
| 22 | 精神      | 星海求知:天文学的奥秘(尔雅) | 苏宜   | 南开大学   | 教授 | 2 | 24 |
| 23 |         | 文化地理(尔雅)        | 韩茂莉  | 北京大学   | 教授 | 2 | 30 |
| 24 | 人文素养与全球 | 古典诗词鉴赏(尔雅)      | 骆玉明  | 复旦大学   | 教授 | 2 | 31 |
| 25 | 视野      | 考古与人类(尔雅)       | 高蒙河  | 复旦大学   | 教授 | 2 | 34 |

— 11 —

附件 1-2: 智慧树网上通识课程汇总

| 序号 | 课程分类                                   | 课程名称                      | 机构     | 教师  | 学分 | 学时 |
|----|----------------------------------------|---------------------------|--------|-----|----|----|
| 1  |                                        | 思想道德修养与法律基础(智慧树)          | 海南大学   | 何泌章 | 2  | 45 |
| 2  | 国安安会与田政系列                              | 毛泽东思想和中国特色社会主义理论体系概论(智慧树) | 冯芸     | 2   | 57 |    |
| 3  | 国家女王与志政系列                              | 习近平新时代中国特色社会主义思想概论(智慧树)   | 大连海事大学 | 邢文利 | 2  | 28 |
| 4  |                                        | 中国现代史(智慧树)                | 西安文理学院 | 张天社 | 2  | 31 |
| 5  | 创充创业生职业计业                              | 创业者成长计划(智慧树)              | 辽宁大学   | 刘畅  | 2  | 29 |
| 6  | 「「111」「111」「111」「111」「111」「111」「111」「1 | 创新创业能力解析(智慧树)             | 天津农学院  | 于燕翔 | 2  | 32 |
| 7  |                                        | 舌尖上的营养与健康(智慧树)            | 南昌大学   | 李静  | 2  | 29 |
| 8  | 健康安全与生态文明                              | 医疗保健常识(智慧树)               | 曲阜师范大学 | 邱念伟 | 2  | 32 |
| 9  |                                        | 大学生心理健康教育(智慧树)            | 西南民族大学 | 陈秋燕 | 2  | 34 |
| 10 |                                        | 中国民间艺术的奇妙之旅(智慧树)          | 南昌大学   | 邱璟  | 2  | 32 |
| 11 | 中国历史与文化传承                              | 唐诗和唐宋词经典导读(智慧树)           | 中山大学   | 张海鸥 | 2  | 33 |
| 12 |                                        | 茶艺(智慧树)                   | 山东管理学院 | 杨欣  | 2  | 32 |

— 12 —

| 13 |                        | 中国传统文化漫谈(智慧树)       | 西华大学       | 徐宁  | 2 | 28 |
|----|------------------------|---------------------|------------|-----|---|----|
| 14 | 世日明义上同院初期              | 国际关系分析(智慧树)         | 西安交通大学     | 李科  | 2 | 33 |
| 15 | 世界眼尤与国际视野              | 实境英语听说(智慧树)         | 河南大学       | 穆春玲 | 2 | 33 |
| 16 | 社会科学与经济管理              | 新媒体与社会治理(智慧树)       | 西安交通大学     | 李明徳 | 2 | 29 |
| 17 | 白桃扒兴户实工到               | 走进生活中的化学(智慧树)       | 哈尔滨学院      | 姜艳丽 | 2 | 30 |
| 18 | 日然件子与初工件               | 微信小程序开发(智慧树)        | 北方工业大学     | 杜春涛 | 2 | 32 |
| 19 |                        | 形体与着装(智慧树)          | 青岛职业技术学院   | 黄娜  | 2 | 28 |
| 20 | 一六趣友好与仅能扣展             | 口才与演讲实训教程(智慧树)      | 湖南师范大学     | 蔡颂  | 2 | 32 |
| 21 | 法学                     | 宪法(智慧树)             | 海南政法职业学院   | 陆建军 | 2 | 34 |
| 22 | 文学                     | 文学概论(智慧树)           | 宁夏大学       | 王琳琳 | 2 | 31 |
| 23 | <b>T</b> <sup>22</sup> | 办公自动化高级应用(智慧树)      | 武汉城市职业学院   | 全丽莉 | 2 | 23 |
| 24 |                        | 玩转 PS(智慧树)          | 海南经贸职业技术学院 | 张又文 | 2 | 42 |
| 25 | 艺术学                    | 穿出时尚—服饰的色彩搭配艺术(智慧树) | 湖南师范大学     | 颜璨  | 2 | 29 |

附件 1-3:

### 线上选修课学生端操作指南

# 【操作步骤】:

#### 步骤1:登录系统

(1) 用电脑或手机登录浏览器地址栏输入 IP 地址: http://jw.gfxy.com

⑥ ᢢ●圖≈→素●系表均考成 KINGOSOFT高校智慧校园教学管理服务平台

(2) 依次输入用户名(学生学号)、密码(初始密码同学号,如修改请用修改后的 密码)和验证码,点击登录

注: 如有问题请更换浏览器或清除浏览器缓存再操作

|  | 帐号登录                                     | 扫码登录 |  |
|--|------------------------------------------|------|--|
|  | 8 用户名                                    |      |  |
|  | 合 密码                                     |      |  |
|  | <ul> <li>◇ 验证码</li> <li>□记住帐号</li> </ul> | 忘记密码 |  |
|  | 登                                        | 录    |  |
|  | 学期校历                                     | 作息时间 |  |

#### 步骤 2: 选课前需要了解的信息

选课时可以任意选择,网上选修课至少选择1门,最多不超过3门。

#### 步骤 3:选课

操作路径: 主控界面→网上选课→选课(按开课计划)

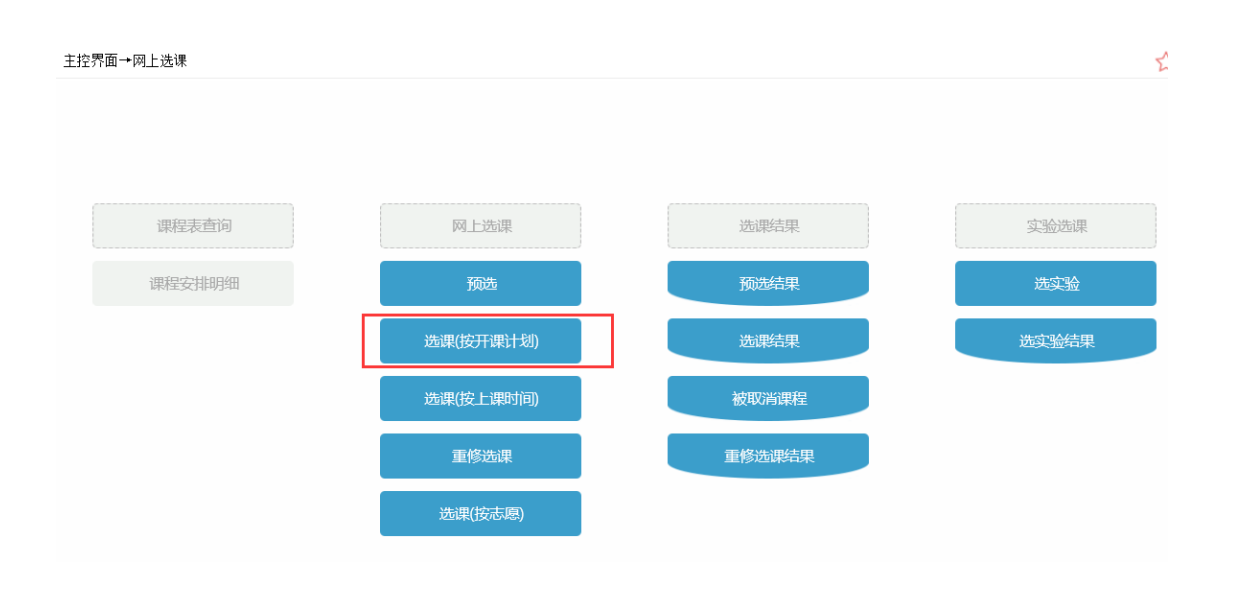

# 点击**课程范围**的下拉菜单

| 主控界面→冈 | 刚上选课→选课(按i       | 果程)   |       |                    |                  |        |      |              |          | z        |  |  |  |  |  |
|--------|------------------|-------|-------|--------------------|------------------|--------|------|--------------|----------|----------|--|--|--|--|--|
|        | 选课(按课程)     注意事项 |       |       |                    |                  |        |      |              |          |          |  |  |  |  |  |
|        | 课程范围 主修(         | 本年级/专 | 业) 🗸  | 2018 机械设计与制;       | ± ~              |        |      |              |          |          |  |  |  |  |  |
|        | 类别过滤             |       | ~     | 课 程                |                  | ☑ 限未选满 | 韩的课程 |              |          |          |  |  |  |  |  |
| 选课学年学期 | : 2019-2020学年貧   | 第一学期  | 时间区段: | 2019-10-27 18:00 → | 2019-10-30 12:05 |        |      | 指定: 6门、15.5章 | 学分;已选:6门 | 、15.5学分; |  |  |  |  |  |
|        | 课程               | 学分    | 总学时   | 类别                 | 课程属性             | 上课班号   | 选课方式 | 任课教师         | 选课状态     | 操作       |  |  |  |  |  |
|        |                  |       |       |                    |                  |        |      |              |          |          |  |  |  |  |  |
|        |                  |       |       |                    |                  |        |      |              |          |          |  |  |  |  |  |
|        |                  |       |       |                    |                  |        |      |              |          |          |  |  |  |  |  |
|        |                  |       |       |                    |                  |        |      |              |          |          |  |  |  |  |  |
|        |                  |       |       |                    |                  |        |      |              |          |          |  |  |  |  |  |

# 点开选择**主修(公选任选)**

| 主控界面→网上选课→选课(按课程)    |     |      |                      |                  |      |      |           |         |            |  |  |  |
|----------------------|-----|------|----------------------|------------------|------|------|-----------|---------|------------|--|--|--|
| 选课(按课程)              |     |      |                      |                  |      |      | 注意專       | 事项检索    |            |  |  |  |
|                      |     |      |                      |                  |      |      |           |         |            |  |  |  |
| 选课学年学期: 2019-2020学年第 | 一学期 | 时间区段 | : 2019-10-27 18:00 - | ★ 2019-10-30 12: | :05  |      | 指定:6门、15. | 5学分;已选: | 3门、15.5学分; |  |  |  |
| 课程                   | 学分  | 总学时  | 类别                   | 课程属性             | 上课班号 | 选课方式 | 任课教师      | 选课状态    | 操作         |  |  |  |
| [204021300]应用文写作     | 1.0 | 10   | 公共课/任选课              | 公共基础学            |      |      |           |         | 选择         |  |  |  |
| [204027113]世界科技文化史   | 2.0 | 32   | 公共课/任选课              | 公共基础学            |      |      |           |         | 选择         |  |  |  |
| [204027115]影视鉴赏      | 2.0 | 32   | 公共课/任选课              |                  |      |      |           |         | 选择         |  |  |  |
| [204027120]口才艺术与社交礼仪 | 2.0 | 32   | 公共课/任选课              |                  |      |      |           |         | 选择         |  |  |  |
| [204027122]中华民族精神    | 2.0 | 29   | 公共课/任选课              |                  |      |      |           |         | 选择         |  |  |  |
| [204027139]大学生创业基础   | 2.0 | 32   | 公共课/任选课              |                  |      |      |           |         | 选择         |  |  |  |
| [204027147]声乐与器乐     | 2.0 | 32   | 公共课/任选课              |                  |      |      |           |         | 选择         |  |  |  |
| [204027149]网球(初级)    | 2.0 | 32   | 公共课/任选课              |                  |      |      |           |         | 选择         |  |  |  |
| [204027161]数学思想与文化   | 2.0 | 32   | 公共课/任选课              | 公共基础学            |      |      |           |         | 选择         |  |  |  |

— 15 —

# 然后点击课程最右方的选择按钮——选择

| 主控界面→网上选课→选课(按课程)    |                          |       |          |                      |                 |       |        |             |        |           |    |  |
|----------------------|--------------------------|-------|----------|----------------------|-----------------|-------|--------|-------------|--------|-----------|----|--|
|                      | 选课(按课程)                  |       |          |                      |                 |       |        | 注意事         | 项 检索   | i         |    |  |
|                      | 课程范围 <b>主修(公</b><br>类别过滤 | :共任选) | <u> </u> | ✔<br>课程              |                 | ☑ 限未进 | 5.满的课程 |             |        |           |    |  |
| 选课学年学期               | : 2019-2020学年第           | 一学期   | 时间区段     | : 2019-10-27 18:00 - | + 2019-10-30 12 | :05   |        | 指定: 6门、15.5 | 学分,已选: | 6门、15.5学纪 | 分; |  |
|                      | 课程                       | 学分    | 总学时      | 类别                   | 课程属性            | 上课班号  | 选课方式   | 任课教师        | 选课状态   | 操作        |    |  |
| [204021300] <u>K</u> | 这用文写作                    | 1.0   | 10       | 公共课/任选课              | 公共基础学           |       |        |             |        | 选择        |    |  |
| [204027113]世         | 世界科技文化史                  | 2.0   | 32       | 公共课/任选课              | 公共基础学           |       |        |             |        | 选择        |    |  |
| [204027115]景         | <b>巡鉴赏</b>               | 2.0   | 32       | 公共课/任选课              |                 |       |        |             |        | 选择        |    |  |
| [204027120]          | 口才艺术与社交礼仪                | 2.0   | 32       | 公共课/任选课              |                 |       |        |             |        | 选择        |    |  |
| [204027122]          | 口华民族精神                   | 2.0   | 29       | 公共课/任选课              |                 |       |        |             |        | 选择        |    |  |
| [204027139]          | 大学生创业基础                  | 2.0   | 32       | 公共课/任选课              |                 |       |        |             |        | 选择        |    |  |
| [204027147]芦         | ■乐与器乐                    | 2.0   | 32       | 公共课/任选课              |                 |       |        |             |        | 选择        |    |  |
| [204027149]          | 网球(初级)                   | 2.0   | 32       | 公共课/任选课              |                 |       |        |             |        | 选择        |    |  |
| [204027161]娄         | 效学思想与文化                  | 2.0   | 32       | 公共课/任选课              | 公共基础学           |       |        |             |        | 选择        |    |  |

# 点中选择标记

| 主控界面→网上选课→选课(按课程) |            |      |      |                  |          |          |          |          |        |        |    |      |          |
|-------------------|------------|------|------|------------------|----------|----------|----------|----------|--------|--------|----|------|----------|
| 选课[20402          | 21300]应用文  | 写作   |      |                  |          |          |          |          |        |        |    |      | $\times$ |
|                   |            |      |      |                  | 上课班号     |          |          | 检        | 索提交    | ₹ 课程信息 | 返回 |      |          |
| 上课班号              | 上课班<br>级名称 | 上课班组 | 开课校区 | 任课教师             | 授课<br>方式 | 限选<br>人数 | 已选<br>人数 | 可选<br>人数 |        | 上课时间   |    | 上课地点 | 选择<br>标记 |
| 001 3             | 30         |      | 北校区  | [2019201901]尔雅老师 | 理论       | 500      | 0        | 500      | 10-17周 |        |    |      | 0        |
|                   |            |      |      |                  |          |          |          |          |        |        |    |      |          |

勾选喜欢的课程并点击提交

| 选课-[204 | 021300]应用文 | 写作   |      |                  |          |          |          |          |    |      |    |      | ×        |
|---------|------------|------|------|------------------|----------|----------|----------|----------|----|------|----|------|----------|
|         |            |      |      |                  | 上课班号     |          |          | 检索       | 提交 | 课程信息 | 返回 |      |          |
| 上课班号    | 上课班<br>级名称 | 上课班组 | 开课校区 | 任课教师             | 授课<br>方式 | 限选<br>人数 | 已选<br>人数 | 可选<br>人数 | L  | 上课时间 |    | 上课地点 | 选择<br>标记 |
| 001     |            |      |      | [2019201901]尔雅老师 |          |          |          |          |    |      |    |      | ۲        |
|         |            |      |      |                  |          |          |          |          |    |      |    |      |          |
|         |            |      |      |                  |          |          |          |          |    |      |    |      |          |
|         |            |      |      |                  |          |          |          |          |    |      |    |      |          |
|         |            |      |      |                  |          |          |          |          |    |      |    |      |          |
|         |            |      |      |                  |          |          |          |          |    |      |    |      |          |
|         |            |      |      |                  |          |          |          |          |    |      |    |      |          |
|         |            |      |      |                  |          |          |          |          |    |      |    |      |          |
|         |            |      |      |                  |          |          |          |          |    |      |    |      |          |

提示: 重复步骤3可选择下一门课程, 最多不超过3门

#### 步骤 4: 查看选课结果

**操作路径:** 主控界面→网上选课→选课结果 点击查看入学以来正选结果

| 主控界面→网上选课→选课结果                                                                                                    |      |           |                     |                |               |       |       |      |           |               |               |    |                                                           |  |  |
|----------------------------------------------------------------------------------------------------|------|-----------|---------------------|----------------|---------------|-------|-------|------|-----------|---------------|---------------|----|-----------------------------------------------------------|--|--|
|                                                                                                    | 选课结  | 果         |                     |                |               |       |       |      |           |               |               |    |                                                           |  |  |
|                                                                                                    | 学年学期 | 1: 2019-2 | 020学年第一学期           |                |               |       |       |      |           |               |               |    |                                                           |  |  |
|                                                                                                    | 查看入学 | 《以来正选     | 结果                  |                |               |       |       |      |           |               |               |    |                                                           |  |  |
|                                                                                                    | 主修年级 | /专业:20    | 17/机电一体化技术(五3       | 年制)            |               |       |       |      |           |               |               |    |                                                           |  |  |
|                                                                                                    |      | 学分        |                     | 井井屋連 / 必       | 44.1 <b>0</b> |       | 门数    |      | N ++ += R | 2300 7.8%     | 44.1 <b>0</b> |    |                                                           |  |  |
|                                                                                                    | 服诜   | 4.0       |                     | :共拍成床/公<br>4.0 | 医床            |       | 1     | 2    | 公共扣除      | रम्सः/%2<br>1 | 膨床            |    |                                                           |  |  |
|                                                                                                    | 已选   | 4.0       |                     | 4.0            |               | -     |       |      |           |               |               |    |                                                           |  |  |
|                                                                                                    | 可选 4 |           |                     | 4.0            |               | 1     |       |      |           |               |               |    |                                                           |  |  |
| 指定                                                                                                    |      |           |                     |                |               |       |       |      |           |               |               |    |                                                           |  |  |
|                                                                                                    |      |           |                     |                |               |       |       |      | 诜课        |               | 人数            |    |                                                           |  |  |
| 课程                                                                                                    |      | 学分        | 类别                  | 任课教师           | 上课班号          | Ŀ     | 课班级名称 | 选课方式 | 状态        | 已选            | 限选            | 可选 | 上课时间/上课地点                                                 |  |  |
| [301050901]公差配合与测量                                                                                                    | 技术   | 3.0       | 专业核心课/必修课           | 徐瑞招            | 2019459-023   |       |       | 管理人员 | 诜中        | 36            | 36            | 0  | [1-18]周四 1-21号教学楼1-416                                    |  |  |
| Controlocol) HALLIGH SWIE                                                                                                    |      | 0.0       | A TELONG MAY DIREMA | 14-20-CAL      | 2010100 020   |       |       | 选    | ~ 1       |               |               |    | [1-18]周- 3-41号教学楼1-416                                    |  |  |
| [302020153]电机驱动与调速                                                                                                    | E    | 3.0       | 专业基础课/必修课           | 任源博            | 2019383-001   | 机电517 | 1-72  | 管理人员 | 选中        | 76            | 76            | 0  | [1-2,5,7-18]周三 3-42-327                                   |  |  |
|                                                                                                    |      |           |                     |                |               |       |       | 四    |           |               |               |    | [1-2, 0, 7-18] 周一 7-82-327<br>[1-2 5 7-10] 周三 5-81 号数学述1- |  |  |
| and the second second se |      |           |                     |                |               |       |       | 管理人员 |           |               |               |    | 416                                                       |  |  |
| [302022002] 他压线路安装与                                                                                                    | 前間试  | 3.5       | 专业基础课/必修课           | 牛万万            | 2019384-002   |       |       | 选    | 选中        | 36            | 36            | 0  | [1-2,5,7-10]周二 5-61号教学楼1-                                 |  |  |
|                                                                                                    |      |           |                     |                |               |       |       |      |           |               |               |    | 416                                                       |  |  |
|                                                                                                    |      |           |                     |                |               |       |       |      |           |               |               |    | [1-2 5 7-18] 周- 5-61 문 勤学 株1-                             |  |  |

红色框内代表选中的网课

| 主按果而今网上详课今讲课结果                 |          |                      |          |              |           |       |    |    |     |     | ~                                                                  |  |  |  |  |
|--------------------------------|----------|----------------------|----------|--------------|-----------|-------|----|----|-----|-----|--------------------------------------------------------------------|--|--|--|--|
|                                |          |                      |          |              |           |       |    |    |     |     |                                                                    |  |  |  |  |
| ā入学以来正选结果                      | 入学以来正选结果 |                      |          |              |           |       |    |    |     |     |                                                                    |  |  |  |  |
| 学期: 2019-2020学年第一学期            |          |                      |          |              |           |       |    |    |     |     |                                                                    |  |  |  |  |
| 课程                             | 学分       | 太别                   | 任课教师     | 上课班号         | 上课班级名称    | 选课方式  | 选课 |    | 人數  |     | 上课时间/上课物占                                                          |  |  |  |  |
| 575-11E                        | 1.0      | 540.00               |          |              |           |       | 状态 | 已选 | 限选  | 可选  |                                                                    |  |  |  |  |
| 1050901]公差配合与测量技术              | 3.0      | 专业核心课/必修课            | 徐瑞超      | 2019459-023  |           | 管理人员选 | 选中 | 36 | 36  | 0   | [1-18]周四 1-21号教学楼1-416<br>[1-18]周一 3-41号教学楼1-416                   |  |  |  |  |
| 2020153]由机驱动与调速                | 3.0      | 专业基础课/必修课            | 任渡捕      | 2019383-001  | 机电5171-72 | 管理人员选 | 选中 | 76 | 76  | 0   | [1-2,5,7-18]周三 3-42-327                                            |  |  |  |  |
| COLORISON HE PERMISSION STREET | 5.0      |                      | 12.00110 |              |           |       |    |    |     | Ŭ   | [1-2,5,7-18]周一 7-82-327                                            |  |  |  |  |
| 2022002] 低压线路安装与调试             | 3.5      | 专业基础课/必修课            | 牛方方      | 2019384-002  |           | 管理人员选 | 选中 | 36 | 36  | 0   | [1-2,5,7-10]周二 5-61号教学楼:<br>416<br>[1-2,5,7-10]周三 5-61号教学楼:<br>416 |  |  |  |  |
| 5021700]模拟与数字电子技术              | 3.0      | 专业基础课/必修课            | 李祥军      | 2019128-002  |           | 管理人员选 | 选中 | 36 | 36  | 0   | [1-2,5,7-18]周一 5-61号教学被:<br>416<br>[1-2,5,7-18]周四 7-81号教学被:<br>416 |  |  |  |  |
| 1020104]高等数学(理工类)              | 3. 0     | 公共基础课/必修课            | 叶立       | 2020078-082  |           | 管理人员选 | 选中 | 36 | 36  | 0   | [1-2,5,7-18]周一 1-21号教学被<br>416<br>[1-2,5,7-18]周四 5-61号教学被<br>416   |  |  |  |  |
| 1030110]实用英语(一)                | 3. 0     | 公共基础课/必修课            | 王莉       | 2020260-053  | 机电5172    | 管理人员选 | 选中 | 36 | 36  | 0   | [01-18]周三 1-21号教学楼1-416<br>[01-18]周五 1-21号教学楼1-416                 |  |  |  |  |
| 4 <mark>0</mark> 21300]应用文写作   | 1.0      | 公共基础学习领域 公共课/<br>任选课 | 尔雅老师     | 20193040-001 | 30        | 学生网上选 | 选中 | 1  | 500 | 499 |                                                                    |  |  |  |  |
| 3010110]体育(一)                  | 2.0      | 公共基础课/必修课            | 文英       | 20192016-147 | 羽毛球       | 学生网上选 | 选中 | 42 | 42  | 0   | [1-18]周二 3-4                                                       |  |  |  |  |

点击【查看入学以来正选结果】进行查看,这里将展示包含必须课在内的所有课程, 如果选课成功后,页面将有提示显示已经选上的课程。

#### 步骤 5:退选

如果想改变课程,可以先回到网上选课——选课(按开课计划) 点击课程范围下的主修(公共任选)

| 主控界面→网上选课→选课        | (按课程)   |       |      |              |         |         |              |       |                  |      |    | 5  |
|---------------------|---------|-------|------|--------------|---------|---------|--------------|-------|------------------|------|----|----|
|                     | 选课(按课程) |       |      |              |         |         |              |       | 注意事项 植           | 金索   |    |    |
|                     | 课程范围    | 主修(公; | 共任选) | $\mathbf{v}$ |         |         |              |       |                  |      |    |    |
|                     | 类别过滤    |       |      | ✔ 课          | ! 程     |         |              |       |                  |      |    |    |
|                     |         |       |      |              |         |         |              |       |                  |      |    |    |
| 课程                  |         | 学分    | 总学时  | 类            | 别       | 课程属性    | 上课班号         | 选课方式  | 任课教师             | 选课状态 | 操作 |    |
| [204021300]应用文写作    |         | 1.0   | 10   | 公共课          | /任选课    | 公共基础学习领 | 20193040-001 | 学生网上选 | [2019201901]尔雅老师 | 选中   | 查看 | 退选 |
| [204027201] 考古发现与探索 | 2.0     | 32    | 公共课  | /任选课         |         |         |              |       |                  | 选择   | ¥  |    |
| [204027241]中国古代礼仪文  | 2.0     | 32    | 公共课  | /任选课         |         |         |              |       |                  | 选择   | ¥  |    |
| [204027267]艾滋病、性与健  | t康      | 1.0   | 18   | 公共课          | /任选课    |         |              |       |                  |      | 选择 | ¥  |
| [204027271]大学生创业概论  | ;与实践    | 2.0   | 30   | 公共课          | /任选课    |         |              |       |                  |      | 选择 | ¥  |
| [204027273]丝绸之路漫谈   |         | 2.0   | 32   | 公共课/         | /任选课    |         |              |       |                  |      | 选择 | ¥  |
| [204027275]中华国学     |         | 2.0   | 32   | 公共课          | /任选课    |         |              |       |                  |      | 选择 | ¥  |
| [204027322]《资治通鉴》导  | 读       | 2.0   | 25   | 公共课/         | /任选课    |         |              |       |                  |      | 选择 | ¥  |
| [204027349]走进创业     |         | 1.0   | 10   | 公共课          | /任选课    |         |              |       |                  |      | 选择 | ¥  |
| 「2040273501合計部合計す   |         | 3.0   | 20   | 小土津          | / 任 诰 運 |         |              |       |                  |      | 计书 | 2  |

点击退选再进行选课:

勾选选课界面的【退选】按钮,再次选取自己喜欢的课程(重复步骤 3-步骤 5)即可。

附件 2:

| 序号 | 专业<br>名称 | 课程<br>名称 | 课程<br>代码 | 开课<br>教研室 | 计划<br>周学时 | 考核形式 | 授课<br>班级 | 授课教师 | 线上<br>课程<br>教学<br>平台 | 线上教<br>学资源<br>是否自<br>主开发 | 如课程线上教学资源非<br>我校教师开发请填写以<br>下信息 |           |    | 在线教学手段简介<br>(课程内容、讲授、辅 | 友计  |
|----|----------|----------|----------|-----------|-----------|------|----------|------|----------------------|--------------------------|---------------------------------|-----------|----|------------------------|-----|
|    |          |          |          |           |           |      |          |      |                      |                          | 线上资<br>源开课<br>院校                | 课程<br>负责人 | 职称 | 导、答疑、作业、考核<br>等)       | 田1上 |
|    |          |          |          |           |           |      |          |      |                      |                          |                                 |           |    |                        |     |
|    |          |          |          |           |           |      |          |      |                      |                          |                                 |           |    |                        |     |
|    |          |          |          |           |           |      |          |      |                      |                          |                                 |           |    |                        |     |
|    |          |          |          |           |           |      |          |      |                      |                          |                                 |           |    |                        |     |
|    |          |          |          |           |           |      |          |      |                      |                          |                                 |           |    |                        |     |

备注:

1.一门课程对多个班级授课时,如授课学时、考核形式等存在不同,请分别填写;

2.一门课程对多个授课教师时,请分别填写;

3.课程考核形式:考查、考试。